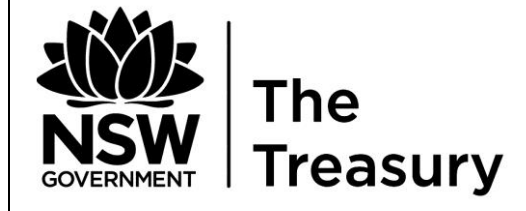

**Treasury Banking System Agencies'** 

# Cash Forecasting System Procedure Manual

#### Content

| Introduction1                                             |
|-----------------------------------------------------------|
| Treasury Contacts                                         |
| LOGIN to SAP 7774                                         |
| User Menu Page5                                           |
| ICONS                                                     |
| Cash Predictions Data Entry – Daily7                      |
| Cash Predictions Data Entry – Monthly13                   |
| Cash Predictions Data Entry – 30 June Predicted Balance15 |
| Cash Predictions Data Entry - Final processes16           |
| Cash Predictions Data Entry – Un-transmit                 |
| Cash Predictions Data Entry - Reports19                   |
| 11.30 Update Screen for Agency Daily Predictions24        |
| Appendix:                                                 |
| Variation notification after 11.30 am – Email Advice      |

i

# Introduction

Treasury commenced collecting agency cash flow forecasts via Cash Management System – CASHMAN on 1 August 1998. CASHMAN has now been replaced with the **Cash Forecasting System (CFS).** CFS went live on 31 August 2007 for data collection. Agencies are able to Log In via Toes – SAP 777.

The new **Cash Forecasting System** enables agencies to transmit their cash flow forecasts on the last working day of the month **prior to 10.00 am**. This will assist agencies with improved forecasting and assist Treasury in receiving more accurate information.

#### **CFS - Requirements**

Agencies operating in the Treasury Banking System (TBS) are required to provide daily/monthly cash forecasts as per the following;

- 1. Months 1 and 2 will require a daily split of total other inflows and outflows for each account category;
- 2. Additional column for Treasury Inflow has been included in the daily cash flows.
  - a. Treasury Inflow column allows for the Treasury CADIS system to populate agencies recurrent appropriations.
  - b. Should agencies be advised prior to submitting cash forecasts of additional recurrent appropriations approved, agencies are requested to input the additional approved amount in the "other inflow daily" column and in the "other" for monthly.
  - c. Once data has been submitted agencies should advice via the 11.30 am variation advice of the change.
- 3. Months 1 to 6 will require total monthly inflows and outflows for each account category;
- 4. 30 June Predicted Balance for each account category;
- 5. Agencies **MUST** transmit their data no later than **10.00 am** on the last working day of the month.
- 6. Agencies who fail to comply with the above requirement risk forfeiting interest earnings for that month.

# Access to CFS via Toes- SAP 777

**CFS is available to agencies 6 working days prior** to the last working day of the month. A Treasury email notification will be sent to agencies every month advising CFS is available.

#### 11.30 am Daily Variation Advice

The 11.30 am update will now be available via SAP 777. Agencies will be required to -

- 1. login
- 2. input data and
- 3. save variation prior to 11.30 am

Agencies will be required to contact Treasury of the 11.30 am variation advice by phone and email should the following occur:

- 1. Should agencies log in prior to 11.30 am and do not click **SAVE** by 11.30 am, variation advice will not be updated and will prompt agencies to contact Treasury
- 2. Should agencies log in after 11.30 am the system will block access and will prompt agencies to contact Treasury

Whether agencies are performance or standard interest scheme all **agencies** that reside in the Treasury Banking System **MUST** notify Treasury of any variation in excess of (+) or (-) \$1m by account category.

Non advice of variations in excess of (+) or (-) \$1m may impact on the Treasury set-off and cause the Treasury Banking System (TBS) into overdraft. Should this occur agencies will be required to pay overdraft fee at the rate charged by the contracted banker. This is applicable for **ALL** TBS agencies.

#### Agency Contact Changes

Agencies are requested to notify Treasury's Banking Area Team via email should changes occur due to restructures, amalgamations and/ or staff changes.

# **Treasury Contacts**

#### Cash Management and Banking:

| Name            | Position                | Phone     | Email                               |
|-----------------|-------------------------|-----------|-------------------------------------|
| Jin Kang        | Finance Officer         | 9228 4150 | Jin.Kang@treasury.nsw.gov.au        |
| Ronelle Bach    | Finance Officer         | 9228 4112 | Ronelle.Bach@treasury.nsw.gov.au    |
| Henriette Prego | Finance Manager Banking | 9228 3873 | Henriette.Prego@treasury.nsw.gov.au |

#### **Technical Support:**

| Name     | Position            | Phone     | Email                        |
|----------|---------------------|-----------|------------------------------|
| Davis Ho | FIS Support Officer | 9228 4034 | Davis.Ho@treasury.nsw.gov.au |

# LOGIN to SAP 777

| User System Help                               |                                                                                                    |
|------------------------------------------------|----------------------------------------------------------------------------------------------------|
|                                                | To Login In                                                                                                    |
| SAP R/3                                        |                                                                                                    |
| New password Client 777 User Password Language | <ul> <li>When agencies login into SAP the system will default to CLIENT 666</li> <li>This must be changed to CLIENT 777 for every log in.</li> <li>Input User Name</li> <li>Enter Password</li> <li>Click Execute</li> </ul> |
|                                                | <ul><li>Or</li><li>"Enter" on keyboard</li></ul>                                                                                                    |
|                                                |                                                                                                    |

# User Menu Page

Cash Forecasting System will appear as part of your overall menu.

Menu folder is as follows:-

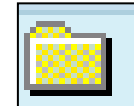

CASH FORECASTING SYSTEM

- Cash Predictions Data Entry
- 11.30 Update Data Entry Screen

# ICONS

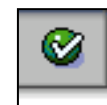

Execute/ Enter

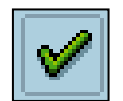

Accepted

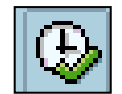

Execute (F8)

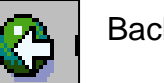

Back (F3)

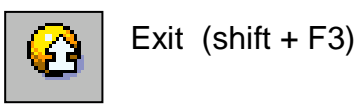

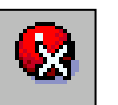

Cancel (F12)

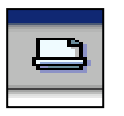

Print (Ctrl + P)

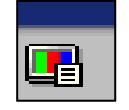

Customising of Local Layout (Alt + F12)

| Cash Predictions Data Entry                                            |                                                                                                    |
|------------------------------------------------------------------------|----------------------------------------------------------------------------------------------------|
| 😵 suði\ 👔 🖉 🖳 i 😋 🚱 😫 🔛 🖓 🔛 🖉 🔛 🖉                                      |                                                                                                    |
| Cash Predictions Data Entry                                            |                                                                                                    |
| Daily Report D Monthly Report                                          |                                                                                                    |
| Agency 10 Que Legislature - CADIS Test<br>Fiscal Year 2008<br>Period 2 | <ul> <li>Type Agency Financial<br/>Information System (FIS)<br/>Number e.g. 10</li> <li>Click Enter or</li> </ul> |
|                                                                        |                                                                                                    |

| System Help                           |                                                   |
|---------------------------------------|---------------------------------------------------|
| 🖉 🔢 🖉 🖓 🕒 前路 地名加加 🕱 🖉 🖬               | <ul> <li>Agency Financial Information</li> </ul>  |
| Cash Predictions Data Entry           | System (FIS) Number e.g. 100                      |
| Daily Monthly Daily Report Difference |                                                   |
|                                       | Click Daily                                       |
| Agency 100 Deasury - CADIS Test       |                                                   |
| Period 1                              |                                                   |
|                                       | <ul> <li>Data entry screen will follow</li> </ul> |
|                                       |                                                   |
|                                       |                                                   |
|                                       |                                                   |
|                                       |                                                   |
|                                       |                                                   |
|                                       |                                                   |
|                                       |                                                   |
|                                       |                                                   |
|                                       |                                                   |
|                                       |                                                   |
|                                       |                                                   |
|                                       |                                                   |
|                                       |                                                   |
|                                       |                                                   |
|                                       |                                                   |

| System Help                                                                                                    |                                                                                                    |
|----------------------------------------------------------------------------------------------------|----------------------------------------------------------------------------------------------------|
| Ø ■ 4 ■ 1 € 6 € 1 = 1 = 1 = 1 = 2 = 0 = 1 @ E                                                                                                    | Select Account Category                                                                                                    |
| Cash Predictions Data Entry - Daily                                                                                                    | $\checkmark$ This message may appear due to                                                                                                    |
| Aug 2007 Sep 2007 📙 Save+Post 📮 Daily Report                                                                                                    | timing issues with the input of the                                                                                                    |
| Agency       Image: Construction of the construction of the constr | recurrent appropriations in the CADIS<br>System by Treasury and is only<br>applicable for " <b>O</b> " category accounts.<br>• Should this message appear<br><b>click continue</b> and populate the data<br>for agency appropriations in the<br>Treasury Inflow column for daily/monthly<br>recurrent appropriations. |
| Totals 0 0 0                                                                                                    |                                                                                                    |

| 空<br>System <u>H</u> elp                                           |                                           |
|--------------------------------------------------------------------|-------------------------------------------|
| S                                                                  | Data Entry - daily                        |
| Cash Predictions Data Entry - Daily                                | <ul> <li>Opening balance to be</li> </ul> |
|                                                                    | revised by agency.                        |
|                                                                    | Input other inflows and                   |
| Agency                                                             | outflows                                  |
| Agency Number 100 Treasury - CADIS Test                            | outilows.                                 |
| Category D Operating Agency                                        | • TO havigate in cells use Tab            |
|                                                                    | key and Up and Down keys can be           |
| Cash Flows \$000                                                   | used in the input data fields.            |
| Date Treasury Inflows Other Inflows Total Outflows Closing Balance | Once first month is completed             |
| 02.07.2007 18,488                                                  | click second month for daily input.       |
| 03.07.2007 18,488 18,488                                           | Opening balance for second                |
| 05.07.2007 18,498                                                  | month will be carried forward from        |
| 06.07.2007 18,498                                                  |                                           |
| 09.07.2007 18,498                                                  | previous screen.                          |
| 10.07.2007 18,498                                                  | Once other inflows and                    |
| 12.07.2007 18,498                                                  | outflows have been input click Save &     |
| 13.07.2007 10 18,508                                               | Post.                                     |
| 16.07.2007 18,508                                                  | The following message will                |
| 17.07.2007 18,508<br>19.07.2007 19.509                             | appear once Save & Post is selected       |
| 19.07.2007 18,508                                                  |                                           |
| 20.07.2007 20 18,488                                               |                                           |
| 23.07.2007 18,488                                                  | Unanges successiuity Saved+Posted.)       |
| 24.07.2007 18,488                                                  |                                           |
| 23.07.2007                                                         |                                           |
|                                                                    |                                           |
| Totals 0 60 20                                                     |                                           |
|                                                                    |                                           |

he process is repeated for each account category except for "**T**".

| System Help<br>♥ ■ 4 ■ 1 ♥ ♥ ♥ ■ 1 ₩ ₩ ₩ ₩ ₩ ₩ ₩ ₩ ₩ ₩ ₩ ₩ ₩ ₩ ₩ ₩ ₩ ₩                        | For "T" account category the following applies:                                                              |
|-----------------------------------------------------------------------------------------------|----------------------------------------------------------------------------------------------------|
|                                                                                               | appricer                                                                                                    |
| Jul 2007       Aug 2007       Save+Post       Daily Report       Bank Accounts         Agency | <ul> <li>Treasury Inflow Blocked</li> <li>Total Outflows Blocked</li> <li>Opening Balance Blocked</li> </ul> |
| Date Treasury Inflows Other Inflows Total Outflows Closing Balance                            | inflows only.                                                                                                |
|                                                                                               |                                                                                                    |
| 03.08.2007 0 0 0 100                                                                          |                                                                                                    |
| 06.08.2007 0 0 100                                                                            | For all account categories other than                                                                        |
|                                                                                               | "O" all Treasury Inflow amounts are                                                                          |
| 09.08.2007 0 0 0 200                                                                          | Zero.                                                                                                    |
| 10.08.2007 0 0 200                                                                            | 20.01                                                                                                    |
| 13.08.2007 0 0 208                                                                            |                                                                                                    |
| 14.08.2007 0 0 200                                                                            |                                                                                                    |
| 15.08.2007 0 100 0 300<br>10.09.2007 0 0 200                                                  |                                                                                                    |
| 17.08.2007 A A A A A A A A A A A A A A A A A A                                                |                                                                                                    |
|                                                                                               |                                                                                                    |
| 21.08.2007 0 100 0 400                                                                        |                                                                                                    |
| 22.08.2007 0 0 0 400                                                                          |                                                                                                    |
| 23.08.2007 0 0 408                                                                            |                                                                                                    |
| 24.08.2007 0 0 400 V                                                                          |                                                                                                    |
| Totals 8 400 0                                                                                |                                                                                                    |

| System Help                                                                                                    |                                                                                 |
|----------------------------------------------------------------------------------------------------|---------------------------------------------------------------------------------|
| Ø ■ 4 ■ 6 6 6 1 ■ 1 ₩ ₩ 1 ₩ 1 ₩ 1 ₩ 1 ₩ 1 ₩ 1 ₩ 1 ₩ 1                                                                                                    |                                                                                 |
| Cash Predictions Data Entry - Daily                                                                                                    | Click Bank Account Icon                                                         |
| Jul 2007 Aug 2007 📙 Save+Post 🕒 Daily Report Bank Accounts                                                                                                    | Provides agencies a list of                                                     |
| Agency       Agency Number     180       Treasury - CADIS Test       Category     0       Operating Agency       Fiscal Year     2008       Period     1       Opening Balance     18,528 | active and or inactive<br>accounts for the agency<br>account category selected. |
| Date Treasury Inflows Other Inflows Total Outflows Closing Balance                                                                                                    |                                                                                 |
| 09.08.2007 18,528                                                                                                    |                                                                                 |
| 13.08.2007                                                                                                    |                                                                                 |
| 14.08.2007 18,528                                                                                                    |                                                                                 |
| 15.08.2007 18,528                                                                                                    |                                                                                 |
|                                                                                                    |                                                                                 |
| 17.08.2007 C Information                                                                                                    |                                                                                 |
| 21.08.2007 1 Changes successfully Saved+Posted 528                                                                                                    |                                                                                 |
| 22.08.2007                                                                                                    |                                                                                 |
| 23.08.2007                                                                                                    |                                                                                 |
|                                                                                                    | Daily Reports                                                                   |
| 28.08.2007                                                                                                    |                                                                                 |
| 29.08.200                                                                                                    | This enables                                                                    |
| 30.08.2007 18,538                                                                                                    | agonay to print                                                                 |
| 31.08.2007                                                                                                    |                                                                                 |
|                                                                                                    | daily report once                                                               |
|                                                                                                    | data is saved &                                                                 |
| Totals 0 30 20                                                                                                    | posted.                                                                         |
|                                                                                                    |                                                                                 |
| <b>♦</b><br>Salaat                                                                                                    |                                                                                 |
|                                                                                                    |                                                                                 |
|                                                                                                    |                                                                                 |
| To continue.                                                                                                    |                                                                                 |
|                                                                                                    |                                                                                 |
| To proceed to Monthly Data Entry Screen click                                                                                                    |                                                                                 |

# Cash Predictions Data Entry – Monthly

| System <u>H</u> elp                                                                                                    |                          |                  |                  |            |   |   |                                                                                                    |
|----------------------------------------------------------------------------------------------------|--------------------------|------------------|------------------|------------|---|---|----------------------------------------------------------------------------------------------------|
| 🕑 🔳 🖉                                                                                                    | i 😋 🙆 🚷 i 🗅 (h) (k       | 1220021          | 🛒 🗾   🕜 📑        |            |   |   |                                                                                                    |
| Cash Predictions Data Ent                                                                                                    | ry - Monthly             |                  |                  |            |   |   |                                                                                                    |
| Save+Post Monthly / 30thJune                                                                                                    | Monthly Report Bank Acco | unts<br>Oct 2007 | Nov 2007 Dec 200 | 7 Jan 2008 | ▼ | • | This message may appear due to<br>timing issues with the input of the<br>recurrent appropriations with<br>Treasury's CADIS System and is<br>only applicable to <b>"O"</b> actorory |
| Opening Balance                                                                                                    | 18,528 18,52             | 8 18,528         | 18,528 18,       | 528 18,528 |   |   |                                                                                                    |
| Inflows \$000<br>SALES OF GOODS AND SERVICES<br>RETAINED TAXES, FEES AND FINES<br>CONS. FUND ALLOCATION - RECU<br>CONS. FUND ALLOCATION - CAPIT<br>COMM. FUNDING (CROWN ONLY)<br>OTHER<br>Total Inflows | 0                        |                  | 0                |            |   | • | Agencies will be required to<br>populate data in the <b>Cons Fund</b><br><b>Allocation Recurrent</b> field.<br>The monthly inflow/outflow<br>totals for the first 2 months         |
| EMPLOYEE RELATED                                                                                                    |                          |                  |                  |            |   |   | should reconcile with the daily                                                                                                    |
| GRANTS AND SUBSIDIES                                                                                                    |                          |                  |                  |            | / |   | input for the required 2 months.                                                                                                    |
| FINANCE COSTS                                                                                                    |                          |                  |                  |            |   |   | 1 1                                                                                                    |
|                                                                                                    |                          |                  |                  |            |   |   |                                                                                                    |
| Total Outflows                                                                                                    | 0                        | 0 0              | 0                | 0 0        |   | / |                                                                                                    |
| Closing Balance                                                                                                    | 18,528 18,52             | 8 18,528         | 18,528 18,       | 528 18,528 |   |   |                                                                                                    |
|                                                                                                    |                          |                  |                  |            |   |   |                                                                                                    |
| An approved CAD                                                                                                    | S profile is missi       | ig for one or r  | nore months.)    |            |   |   |                                                                                                    |

# Cash Predictions Data Entry – Monthly

| ビ<br>System <u>H</u> elp       |              |                 |          |           |         | • 🖉 🛛    |                                                 |
|--------------------------------|--------------|-----------------|----------|-----------|---------|----------|-------------------------------------------------|
|                                | - 🕒 I 😋 🔂 🌘  | s i 🖴 (H) (H) i | 8908     | 🛒 🔁   🔞 🕻 | •       |          |                                                 |
| Cash Predictions Data E        | ntry - Mont  | hlv             |          |           |         |          | Select Account Category                         |
| Revet Pact Monthly (20th June  | Monthly Popo | ut Book Account |          |           |         |          |                                                 |
|                                |              |                 | •        |           |         |          |                                                 |
| Agency                         |              |                 | 、<br>、   |           |         |          | o select enter key                              |
| Agency Number 100 Treasury     | - CADIS Test |                 |          |           |         |          | o click Save & Post/30 June                     |
| Category 0 Operating           | Agency       |                 |          |           |         |          | - 20 June predicted belonce                     |
| Fiscal Year 2008 Period -      | 2            |                 |          |           |         |          |                                                 |
|                                | Aug 2007     | Sep 2007        | Oct 2007 | Nov 2007  | De-2007 | Jan 2008 | screen will follow.                             |
| Opening Balance                | 18,528       | 18,538          | 30,680   | 48,822    | 66,964  | 66,964   |                                                 |
|                                |              |                 |          |           |         |          | <br>The process is repeated until all           |
| Inflows \$000                  |              |                 |          |           |         |          |                                                 |
| SALES OF GOODS AND SERVICES    | 30           | 2,920           | 2,920    | 2,920     | 2920    | 2920     | agency account categories monthly               |
| RETAINED TAXES, FEES AND FINES |              | 11 600          | 11 600   | 11 600    |         |          | input has been completed.                       |
| CONS. FUND ALLOCATION - RECO   |              | 11,000          | 11,000   | 150       |         |          |                                                 |
| COMM. FUNDING (CROWN ONLY)     |              |                 |          |           |         |          |                                                 |
| OTHER                          |              | 51,736          | 57,736   | 57,736    | 1000    | 1000     | Monthly Report function enables                 |
|                                |              |                 |          |           |         |          | <br>agency to print report after information is |
| Total Inflows                  | 30           | 66,486          | 72,486   | 72,486    | 0       | 0        | agency to print report altor information to     |
|                                |              |                 |          |           |         |          | <br>saved and posted.                           |
| Outflows \$000                 |              |                 |          |           |         |          |                                                 |
| EMPLOYEE RELATED               | 20           | 6,688           | 6,688    | 6,688     | 6688    | 6688     | • SAVE & POST - Changes can be                  |
| GRANTS AND SUBSIDIES           |              |                 |          |           |         |          |                                                 |
| OTHER                          |              | 47.656          | 47.656   | 47.656    | 1000    | 1000     | made to daily/monthly data after save           |
|                                |              |                 |          |           |         |          | and post has been selected.                     |
| Total Outflows                 | 20           | 54,344          | 54,344   | 54,344    | 0       | 0        | · ·                                             |
|                                |              |                 |          |           |         |          |                                                 |
| Closing Balance                | 18,538       | 30,680          | 48,822   | 66,964    | 66,964  | 66,964   |                                                 |

#### Cash Predictions Data Entry – 30 June Predicted Balance

| System Help<br>②  ■  4  ■  4  ■  4  ■  4  ■  4  ■  4  ■  4  ■  4  ■  4  ■  4  ■  4  ■  4  ■  4  ■  4  ■  4  ■  4  ■  4  ■  4  ■  4  ■  4  ■  4  ■  4  ■  4  ■  4  ■  4  ■  4  ■  4  ■  4  ■  4  ■  4  ■  4  ■  4  ■  4  ■  4  ■  4  ■  4  ■  4  ■  4  ■  4  ■  4  ■  4  ■  4  ■  4  ■  4  ■  4  ■  4  ■  4  ■  4  ■  4  ■  4  ■  4  ■  4  ■  4  ■  4  ■  4  ■  4  ■  4  ■  4  ■  4  ■  4  ■  4  ■  4  ■  4  ■  4  ■  4  ■  4  ■  4  ■  4  ■  4  ■  4  ■  4  ■  4  ■  4  ■  4  ■  4  ■  4  ■  4  ■  4  ■  4  ■  4  ■  4  ■  4  4  ■  4  ■  4  ■  4  ■  4  ■  4  ■  4  ■  4  ■  4  ■  4  ■  4  ■  4  ■  4  ■  4  ■  4  ■  4  ■  4  ■  4  ■  4  ■  4  ■  4  ■  4  ■  4  ■  4  ■  4  ■  4  ■  4  ■  4  ■  4  ■  4  ■  4  ■  4  ■  4  ■  4  ■  4  ■  4  ■  4  ■  4  ■  4  ■  4  ■  4  ■  4  ■  4  ■  4  ■  4  ■  4  ■  4  ■  4  ■  4  ■  4  ■  4  ■  4  ■  4  ■  4  ■  4  ■  4  ■  4  ■  4  ■  4  ■  4  ■  4  ■  4  ■  4  ■  4  ■  4  ■  4  ■  4  ■  4  ■  4  ■  4  ■  4  ■  4  ■  4  ■  4  ■  4  ■  4  ■  4   4 | Agencies are required to input 30 June predicted account balance for each account held by agencies.                                                                                   |
|----------------------------------------------------------------------------------------------------|----------------------------------------------------------------------------------------------------|
| Agency       Agency Number       100       Treasury - CADIS Test         Category       T       Treasurer's Accounts         Fiscal Year       2008       Period       1         30th June Predicted Balance (\$000)       100       100                                                                                                    | <ul> <li>Input 30 June predicted balance.</li> <li>Continue Save</li> <li>Click.</li> <li>The following message will appear once monthly data is successfully transmitted.</li> </ul> |
|                                                                                                    | <ul> <li>✓ Information</li> <li>IChanges successfully Saved+Posted.)</li> <li>✓ ②</li> </ul>                                                                                          |
|                                                                                                    | Once all account categories are<br>completed and successfully saved &<br>posted agencies will be able to transmit.                                                                    |

# **Cash Predictions Data Entry - Final processes**

| ♥ ■ 4 ■ 1 € 6 € 1 = 1 H H 1 = 1 = 2 = 2 = 2                                                                                                    | Click                                                                                                    |
|----------------------------------------------------------------------------------------------------|----------------------------------------------------------------------------------------------------|
| Cash Predictions Data Entry                                                                                                    |                                                                                                    |
| Daily Monthly 🖉 Transmit 📮 Daily Report 📮 Monthly Report                                                                                                    | 🦉 Transmit 🔤                                                                                                    |
| Agency 100 Treasury - CADIS Test<br>Fiscal Year 2008<br>Period 1                                                                                                    |                                                                                                    |
| Information         Image: Stress of the stress of the st | <ul> <li>Should this message appear agencies are required to reconcile daily and monthly for first and second months.</li> <li>Once data is checked and re input for daily and or monthly. Agencies will be able to transmit.</li> <li>Agencies must transmit prior to 10.00 am on the last working day of the month.</li> </ul> |

# **Cash Predictions Data Entry - Transmitted**

| System <u>H</u> elp                                              |               |                                     |
|------------------------------------------------------------------|---------------|-------------------------------------|
|                                                                  | 441 x 2 1 9 G | Agencies must                       |
| Cash Predictions Data Entry                                      |               | Agencies indst                      |
| Daily Monthly 🖉 Transmit 🕒 Daily Report 🕒 Monthly Report         |               | successfully transmit               |
| Agency 100 Treasury - CADIS Test<br>Fiscal Year 2008<br>Period 1 |               | data to Treasury prior to 10.00 am. |
|                                                                  |               | click                               |
| Information     Data successfully Transmitted.)                  |               |                                     |
|                                                                  |               |                                     |
|                                                                  |               |                                     |
|                                                                  |               |                                     |

# Cash Predictions Data Entry – Un-transmit

| System Help 🛛 🖉 🖬 🖸 🐨 🔜 SAP                                                  |                                                                                                    |
|------------------------------------------------------------------------------|----------------------------------------------------------------------------------------------------|
|                                                                              | • Un-transmit function is                                                                                               |
| Cash Predictions Data Entry                                                  | available should agencies need to                                                                                       |
| A Untransmit Daily Report Daily Report                                       | change data alter transmitting.                                                                                         |
| Agency <mark>100 @easury - CADIS Test</mark><br>Fiscal Year 2008<br>Period 1 | • Please note data must be re-<br>transmitted to Treasury prior to 10.00<br>am on the last working day of the<br>month. |
|                                                                              | <ul> <li>Once Treasury uploads<br/>information this function will not be<br/>available.</li> </ul>                      |
|                                                                              |                                                                                                    |
|                                                                              |                                                                                                    |
|                                                                              |                                                                                                    |
| Data already transmitted                                                     |                                                                                                    |

# Cash Predictions Data Entry – Reports

| Cash Predictions Data Entry                                                        |                                                                                                    |
|------------------------------------------------------------------------------------|----------------------------------------------------------------------------------------------------|
| 😵 suði\ 🗈 🛛 🕒 🖉 🚱 🚱 😓 🖓 🔛 🖉 🔛 🖉 📳                                                  |                                                                                                    |
| Cash Predictions Data Entry                                                        |                                                                                                    |
| Daily Report Monthly Report                                                        | Cash Predictions Data Entry screen                                                                           |
| Agency <mark>10 De Legislature - CADIS Test</mark><br>Fiscal Year 2008<br>Period 2 | enables agencies to view monthly and daily reports.                                                          |
|                                                                                    | <ul> <li>Input agency FIS number,</li> <li>Click daily or monthly to view reports,</li> <li>Click</li> </ul> |
|                                                                                    |                                                                                                    |
|                                                                                    |                                                                                                    |
|                                                                                    |                                                                                                    |
|                                                                                    |                                                                                                    |

| 말<br><u>P</u> rogram <u>E</u> dit <u>G</u> oto System <u>H</u> elp | " 🖉 🛛 🐨 - 🕫 🛛 SAP |          |
|--------------------------------------------------------------------|-------------------|----------|
| 🔮 🕼 🖓 🖪 🛒 🕼 🖓 🗳 🖓 🚱 🗳 🖓 📳 🖉                                        |                   |          |
| Agency Daily Cashflow Report                                       |                   | Ag       |
| •                                                                  |                   | re       |
| Agency Daily Cashflow Report                                       |                   | ea       |
| Agency Number 19<br>Category Code 0 0<br>Period 2<br>Year 2008     |                   | •        |
| Preliminary data O<br>Final data O<br>Final and Preliminary data ® |                   |          |
|                                                                    |                   |          |
|                                                                    |                   | •        |
|                                                                    |                   | CL<br>(F |
|                                                                    |                   | 1-       |
|                                                                    |                   |          |
|                                                                    |                   |          |
|                                                                    |                   |          |

Agencies are able to view and print reports for Preliminary and Final data for each account category.

• Select account category

Click

- o Preliminary Data or
- o Final Data or
- Final & Preliminary Data

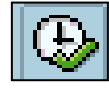

Click Execute

• Agencies are only able to view current period e.g. Period 2 – August (Final) and September (Preliminary).

# Cash Predictions Data Entry – Monthly

| 년<br>Program <u>E</u> dit <u>G</u> oto System <u>H</u> elp |                                                                    |
|------------------------------------------------------------|--------------------------------------------------------------------|
| 🕲 🔊 🔍 🔜 🕄 🖓 🔛 😂 🛠 🔛 🔜 🖉 🔛 🖉                                | Agencies are able to view and print                                |
| Agency Monthly Cashflow Report                             | reports for monthly cashflow for each                              |
| •                                                          | account category.                                                  |
| Agency Monthly Cashflow Report                             |                                                                    |
| Agency Number 10<br>Category Code 0 0<br>Start Period 2    | <ul> <li>Select account category</li> <li>Click Execute</li> </ul> |
|                                                            |                                                                    |
|                                                            |                                                                    |
|                                                            |                                                                    |
|                                                            |                                                                    |
|                                                            |                                                                    |
|                                                            |                                                                    |
|                                                            |                                                                    |
|                                                            |                                                                    |
|                                                            |                                                                    |
|                                                            |                                                                    |
|                                                            |                                                                    |
|                                                            |                                                                    |
|                                                            |                                                                    |
|                                                            |                                                                    |

#### Cash Predictions Data Entry – Monthly Report

| Ż<br>List Edit <u>G</u> oto System <u>Help</u>                    |                                                                                                    |                 |                | B 🖉 🛛       |            | SAP        |
|-------------------------------------------------------------------|----------------------------------------------------------------------------------------------------|-----------------|----------------|-------------|------------|------------|
| 🕑 💷 🚺 🔒 🛛                                                         | o 😧 😣   🗅 (i) (ii) (iii) (i | 6 8   🕱 🖉   😗 🕻 | 6              |             |            |            |
| Agency Monthly Cashflow Re                                        | eport                                                                                                    |                 |                |             |            |            |
|                                                                   |                                                                                                    |                 |                |             |            |            |
| un Date: 06.07.2007                                               |                                                                                                    |                 | NSW Treasu     | ry          |            |            |
| un Time: 11:51:34<br>lient : 050                                  |                                                                                                    | Agency          | / Monthly Cash | flow Report |            |            |
| aonou: 10                                                         |                                                                                                    |                 |                |             |            | _/         |
| ategory: 0 Operating Agency                                       |                                                                                                    |                 |                |             | <b>*</b>   |            |
|                                                                   |                                                                                                    | 08/2007         | 09/2007        | 10/2007     | 11/2007    | 12/2007    |
|                                                                   | Opening Balance:                                                                                                    | 1,752           | 1,902          | 2,086       | 5,182      | 5,216      |
| nflows \$000<br>ALES OF GOODS AND SERVICES                        |                                                                                                    | 150             | 400            | 400         | 400        | 400        |
| ETAINED TAXES, FEES AND FINES<br>ONS. FUND ALLOCATION - RECURRENT |                                                                                                    | U<br>500        | ⊍<br>7,384     | ⊍<br>11,076 | ⊍<br>7,384 | 0<br>7,384 |
| ONS. FUND ALLOCATION - CAPITAL                                    |                                                                                                    | 0               | 100            | 100         | 100        | 100<br>0   |
| THER                                                              |                                                                                                    | 350             | 350            | 350         | 350        | 350        |
|                                                                   | Total Inflows:                                                                                                    | 1,000           | 8,234          | 11,926      | 8,234      | 8,234      |
| utflows \$000                                                     |                                                                                                    | 400             | 2,959          | 4,000       | 4 999      | 4 999      |
| RANTS AND SUBSIDIES                                               |                                                                                                    | 400             | 3,850          | 4,630       | 4,000      | 4,000      |
| INANCE COSTS<br>THER                                              |                                                                                                    | 0<br>450        | 0<br>4,200     | 0<br>4,200  | 0<br>4,200 | 0<br>4,200 |
|                                                                   | Total Outflows:                                                                                                    | 850             | 8,050          | 8,830       | 8,200      | 8,200      |
|                                                                   | Net Movement:                                                                                                    | 150             | 184            | 3,096       | 34         | 34         |
|                                                                   | Closing Balance:                                                                                                    | 1,902           | 2,086          | 5,182       | 5,216      | 5,250      |
|                                                                   |                                                                                                    |                 |                |             |            | •          |

• Monthly Report – agencies will be able to view the 6 monthly data available on screen and when the report is printed.

#### **11.30 Update Screen for Agency Daily Predictions**

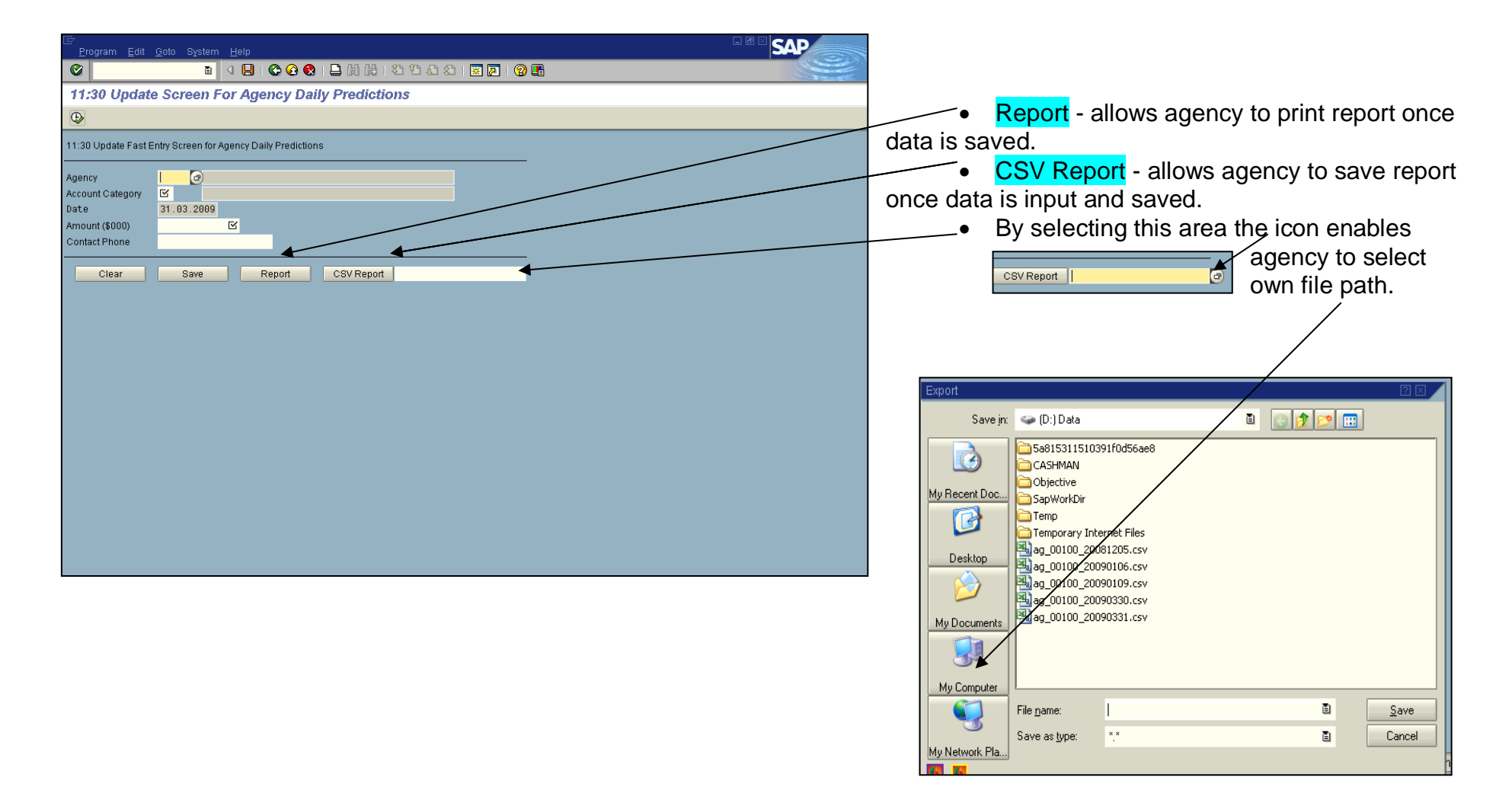

#### 11.30 Variation Data Input

| E Prinaram Edit Onto System Helin                                                                            |                                                                                                    |
|----------------------------------------------------------------------------------------------------|----------------------------------------------------------------------------------------------------|
|                                                                                                    |                                                                                                    |
| 11:30 Update Screen For Agency Daily Predictions                                                             | <ul> <li>Input agency FIS number</li> </ul>                                                                                                    |
|                                                                                                    | <ul> <li>Select Account Category</li> </ul>                                                                                                    |
| 11:30 Update Fast Entry Screen for Agency Daily Predictions                                                  | <ul> <li>Input Variation amount (+) or (-) \$1m</li> </ul>                                                                                                    |
| Agency 100<br>Account Category o<br>Date 31, 03, 2009<br>Amount (\$000) 1500<br>Contact Phone TEST 9228 3873 | <ul> <li>Contact phone Number</li> <li>Select SAVE</li> <li>Information</li> <li>Update has been saved</li> </ul>                                                                                                 |
|                                                                                                    | • This message will confirm the data has been                                                                                                    |
|                                                                                                    | saved.                                                                                                    |
|                                                                                                    | <ul> <li>Once data is saved agencies have several options -</li> <li>1. Print a report – this function does not save a copy of the report</li> <li>2. Save as CSV file -default save path is "D" drive</li> </ul> |

#### NOTE:

- Variation MUST be SAVED prior to 11.30 am
- Variation advice is applicable to all agencies that reside in the Treasury Banking System.
- Repeat the 11.30 am variation advice process for each account category that has a variation of (+) or (-) \$1m. Remember to select SAVE after each account category. The message update has been saved will reappear after each account category updated.
- Once all variations are input you then can print report or save in agency directory this will show all the variations made on the day.

3. Or select own CSV file path

# 11.30 Variation Report option 1

| <ul> <li>Insol Update Screen For Agency Daily Predictions</li> <li>Insol Update Fast Entry Screen for Agency Daily Predictions</li> <li>Insol Update Fast Entry Screen for Agency Daily Predictions</li> <li>Select Server for Sever research and the point of the point of the point</li></ul> | Er<br><u>Program Edit Goto System Help</u>                  | To print a report only option  |
|----------------------------------------------------------------------------------------------------|-------------------------------------------------------------|--------------------------------|
| 11:30 Update Screen For Agency Daily Predictions     11:30 Update fast Entry Screen for Agency Daily Predictions     Account Codegory   10:   10:   10:   10:   10:   10:   10:   10:   10:   10:   10:   10:   10:   10:   10:   10:   10:   10:   10:   10:   10:   10:   10:   10:   10:   10:   10:   10:   10:   10:   10:   10:   10:   10:   10:   10:   10:   10:   10:   10:   10:   10:   10:   10:   10:   10:   10:   10:   10:   10:   10:   10:   10:   10:   10:   10:   10:   10:   10:   10:   10:   10:   10:   10:   10:   10:   10:   10:   10:   10:   10:   10:   10:   10:   10:   10:   10:                                                                                                    | 🖉 💦 👌 🖬 🖉 😧 😧 🔒 請 語 (名 作 為 名 ) 🛒 🖉 🖪                        |                                |
| I 30 Update FastEhry Screen for Agency Daily Predictions <ul> <li>Select</li> <li>Select</li> <li>Select</li> <li>Select</li> </ul> Clear         Save         Report         CSV Report         dtsa_00100_20090331.csv <li>Select</li>                                                                                                    | 11:30 Update Screen For Agency Daily Predictions            | <ul> <li>Input data</li> </ul> |
| 11 30 Update Fast Entry Screen for Agency Daily Predictions<br>Agency<br>Late<br>Account Category<br>100 Treasurer's Accounts<br>100 1.500<br>Contact Phone<br>Clear Save Report CSV Report diag_00100_20090331.csv<br>Clear Save Report CSV Report diag_00100_20090331.csv<br>Clear Save Report CSV Report diag_00100_20090331.csv<br>Clear Save Report CSV Report diag_00100_20090331.csv<br>Clear Save Report CSV Report diag_00100_20090331.csv<br>Clear Save Report CSV Report diag_00100_20090331.csv<br>Clear Save Report CSV Report diag_00100_20090331.csv                                                                                                    |                                                             |                                |
| Agency       100       Treasury-Test         Account Categon       1.03       2009         Amount (6000)       1.50       Select         Colard Phone       TEST 9220 3973       Select         Clear       Save       Report       CBV Report         (b)       Colard Phone       CBV Report       dtag_00100_20090331.csv         (c)       Select       Select         .       Select       Select                                                                                                    | 11:30 Update Fast Entry Screen for Agency Daily Predictions | Select Save                    |
| Account (3000) 1,008   Contact Phone EST 9228 3973   Clear Save Report CSV Report dtag_00100_20090331.csv • Select Select • Select • Select                                                                                                    | Agency 100 Treasury-Test                                    |                                |
| <ul> <li>Select</li> <li>Select</li> <li>Select</li> <li>Select</li> <li>Select</li> </ul>                                                                                                    | Account Category T @ Treasurer's Accounts                   |                                |
| Cotatat Phone       TEST 9228 3973         Clear       Save         Report       CSV Report         dtag_00100_20090331.csv    • Select                                                                                                    | Amount (\$000) 1,500                                        | Select                         |
| Clear       Save       Report       CSV/Report       diag00100_20090331.csv         .       Select       Report                                                                                                    | Contact Phone TEST 9228 3873                                |                                |
| Vinformation  Vindate has been saved:                                                                                                    | Clear Save Report CSV Report d/tag_00100_20090331.csv       | Select     Report              |
| Information                                                                                                    |                                                             |                                |
| Information       Update has been saved       Image: saved                                                                                                    |                                                             |                                |
| Information       Update has been saved;       Image: Comparison of the same distribution of the same distribution of the same dist                                                  |                                                             |                                |
| Information Update has been saved                                                                                                    |                                                             |                                |
| Information       Update has been saved       V                                                                                                    |                                                             |                                |
| Information   Update has been saved:      ©                                                                                                    |                                                             |                                |
| Update has been saved  Comparison  Comparison Comparison Comparison  Comparison Comparison  Comparison Comparison  Comparison Comparison  Comparison Comparison Comparison Co           | Zinformation                                                |                                |
|                                                                                                    | Dupdate has been saved                                      |                                |
|                                                                                                    |                                                             |                                |
|                                                                                                    |                                                             |                                |
|                                                                                                    |                                                             |                                |
|                                                                                                    |                                                             |                                |
| C File Transfer Completed                                                                                                    | File Transfer Completed                                     |                                |

#### **11.30 Variation Update Report**

| ⊡∽<br>List Edit                  |                        | <u>H</u> elp |                          |       |        |         |          |          |                |                  | - @ × S                                  | AP      |
|----------------------------------|------------------------|--------------|--------------------------|-------|--------|---------|----------|----------|----------------|------------------|------------------------------------------|---------|
| <b>©</b>                         |                        |              | 🗄 I 😋 🙆                  | 😢 i 🖻 |        | 82      | 🚨 🕄 I 💈  | E 🗾   🦉  | 2 🖪            |                  |                                          |         |
| 11:30 U                          | odate Repor            | t            |                          |       |        |         |          |          |                |                  |                                          |         |
|                                  |                        |              |                          |       |        |         |          |          |                |                  |                                          |         |
| Run Date:<br>Run Time:<br>Client | 31.03.2009<br>09:41:09 |              | 11:30                    | Daily | Undate | NSW T   | reasury  | ion Date | 31 83 2880     |                  | Page: 1<br>ABAP: ZCRPTDU<br>USER: PRESON | -<br>(L |
| Date Change                      | d Time Changed         | Agency       | Name                     | Darry | opuace | crocing | Bank Cat | edorv    | Amount \$000   | Posted By        | Contact No.                              | -       |
| 31.03.2009                       | 09:30:50<br>09:37:14   | 100<br>100   | Treasury -<br>Treasury - | CADIS | Test   |         |          | )        | 1,500<br>1,500 | PREGOH<br>PREGOH | TEST 9228 3873<br>TEST 9228 3873         |         |
|                                  |                        |              |                          |       |        |         |          |          |                |                  |                                          |         |

• Select the print icon in order to print report

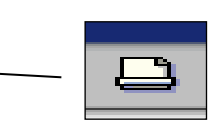

• Report provides agencies with a record of variation input.

Treasury Banking System Agencies

#### **11.30 Variation report saved in agency directory**

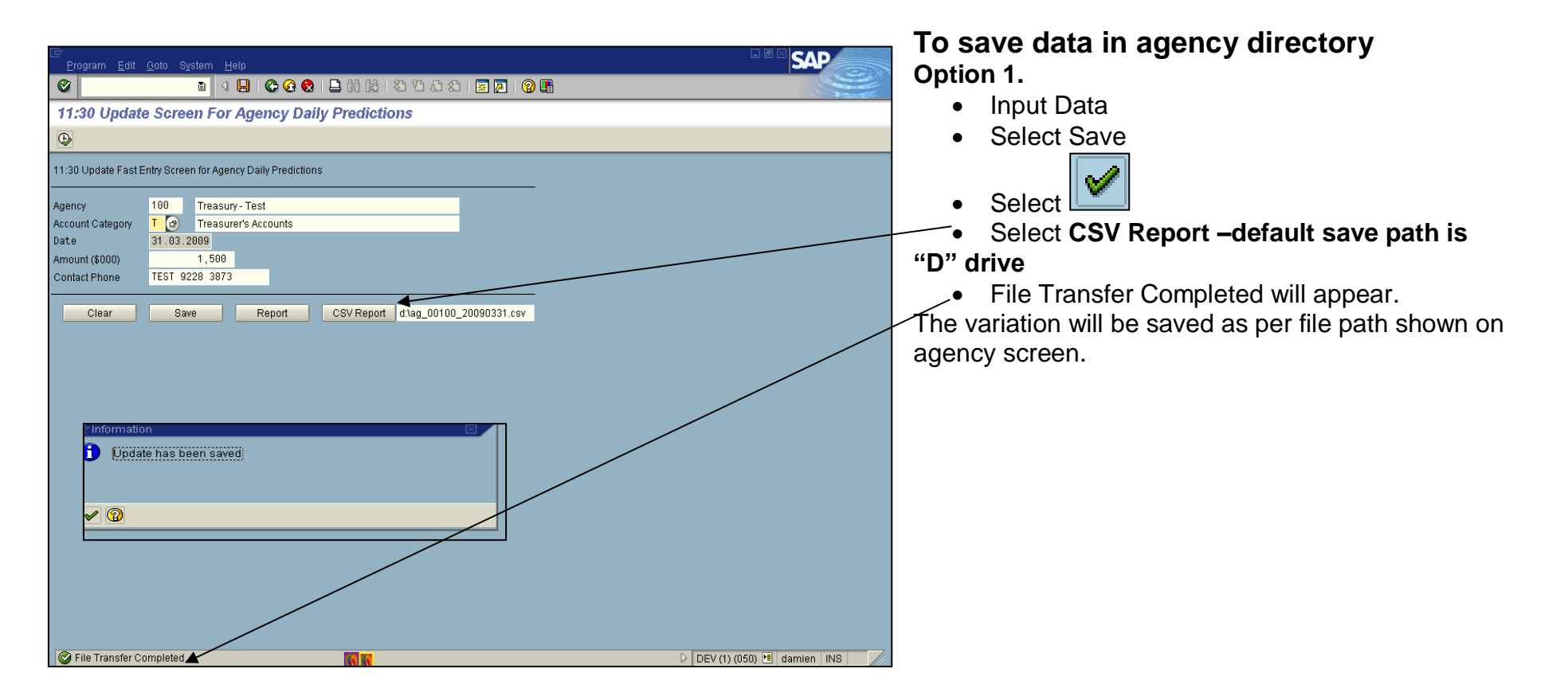

#### **11.30 Variation report saved in agency directory**

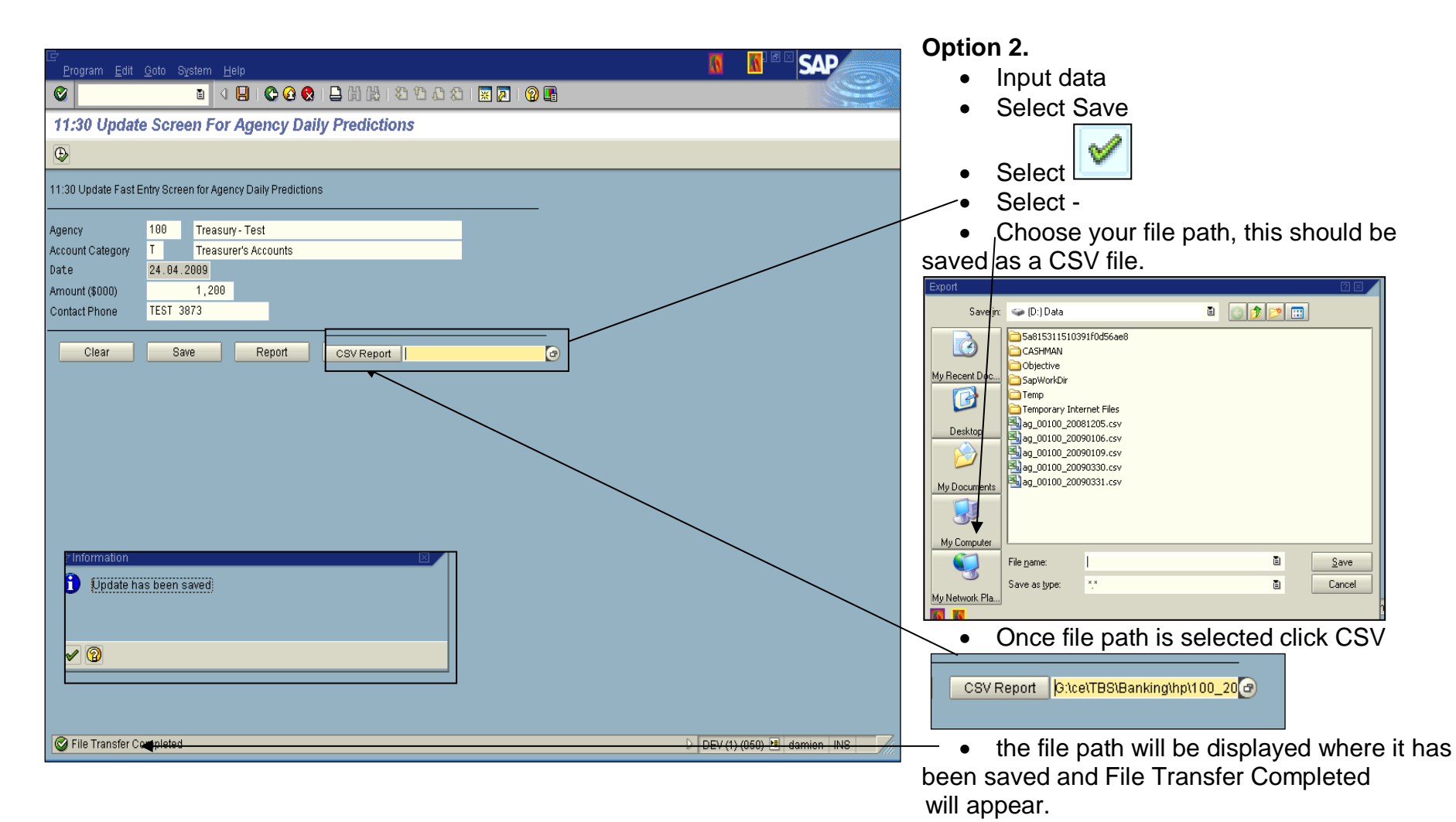

#### 11.30 Variation update screen error messages

| Er<br>Program Edit Goto System Help                                       |                                             |
|---------------------------------------------------------------------------|---------------------------------------------|
|                                                                           | • If agencies log in prior to 11.30 am and  |
| 11:30 Update Screen For Agency Daily Predictions                          | do not select Save prior to 11.30 am        |
|                                                                           | agencies will not be able to save the       |
| 11:30 Update Fast Entry Screen for Agency Daily Predictions               | variation.                                  |
| Agency 100 Treasury- Test                                                 |                                             |
| Account Category 0 Operating Agency                                       | • Access will be denied should aconcies     |
| Amount (\$000) 2,000                                                      | • Access will be defiled should agencies    |
| Contact Phone TEST 9228 3873                                              |                                             |
| Clear Save Report CSV Report dtag_00100_20090401.csv                      | In the event of these situations            |
|                                                                           | In the event of these situations            |
|                                                                           | agencies are required to                    |
|                                                                           | o advice Treasury of their                  |
|                                                                           | variation immediately by                    |
|                                                                           | <ul> <li>telephone and</li> </ul>           |
|                                                                           | • email                                     |
|                                                                           |                                             |
|                                                                           |                                             |
|                                                                           | Note: All agencies that reside in the TBS   |
|                                                                           | are expected to provide Treasury on a       |
|                                                                           | daily basis with any variation to cashflows |
| 🖉 Update not available after 11:30am. Call Treasury 92284150 for changes. | of (+) or (-) \$1m.                         |
|                                                                           |                                             |
|                                                                           |                                             |
| C Cancel                                                                  |                                             |
| Update not available after 11:30am. Call Treasury                         |                                             |
| 92284150 for changes.                                                     |                                             |
|                                                                           |                                             |
|                                                                           |                                             |
| 🖌 Exit 🔞                                                                  |                                             |

Treasury Banking System Agencies Cash Forecasting System Procedure Manual

#### 11.30 Update Screen for Agency Daily Predictions – change of amount

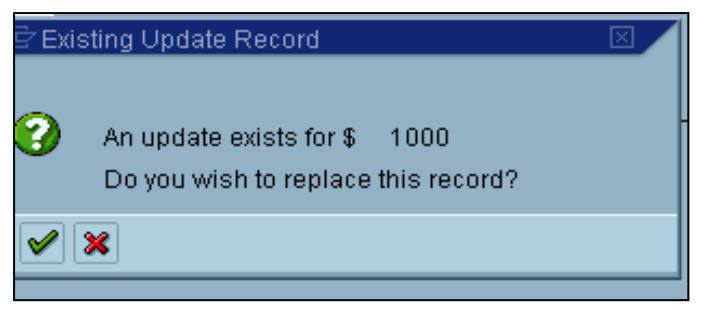

• Agencies can go back to the 11.30 Update screen and change amount originally saved prior to 11.30 am and save again.

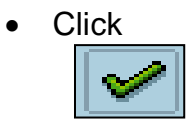

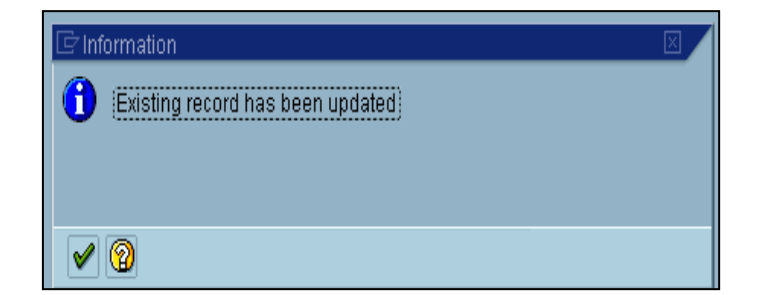

In cases where a change to an amount saved prior to 11.30 am occurs after 11.30 am agencies MUST notify Treasury by phone and email to make the change.

#### Variation notification after 11.30 am – Email Advice

Any variation after 11.30am must be notified to Treasury as per the following:

- 1. Phone Jin Kang
- 2. and Email

#### **Facsimile Transmission**

| To: NSW Treasury    | From: Agency |  |
|---------------------|--------------|--|
| Attention: Jin Kang | Contact:     |  |
| Fx: (02) 9228 4150  | Ph No:       |  |

Date:

DAILY 11.30 am CASHFLOW VARIATION ADVICE daily variances in excess of (+) or (-) \$1m

| Agency Name:   |  |
|----------------|--|
| Agency FIS No. |  |
| Date:          |  |
| Category Type: |  |

Nb. A separate advice is required for each Category Type ie. (O, C, S, T, W)

|               | Original Forecast<br>\$'000<br>(1) | Revised Forecast<br>11am Update<br>\$'000 (2) | <u>Variance</u><br>(2) – (1) + or - \$'000 |
|---------------|------------------------------------|-----------------------------------------------|--------------------------------------------|
| Inflow        |                                    |                                               |                                            |
| Outflow       |                                    |                                               |                                            |
| Net Variation |                                    |                                               |                                            |

#### Please Note:

The forecast "Opening" and "Closing" bank balance is not part of this computation. However, when determining any variance agencies need to be mindful that their "Opening Balance" is updated each day by the CFS to reflect the previous day's **actual** closing balance.